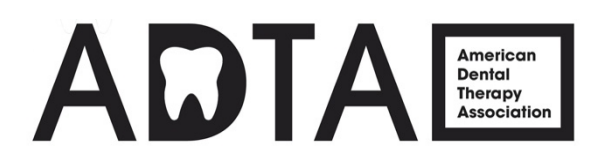

## ANNUAL CONFERENCE REGISTRATION INSTRUCTIONS

## ADTA MEMBERS

**Step 1:** If you are an ADTA Member, please log into the ADTA website <u>https://www.americandentaltherapyassociation.org/</u> with your username and password.

Note: If you do not remember your user login and password, please email <u>communications@americandentaltherapyassociation.org</u> so that assistance can be provided.

**Step 2:** Next, click on this registration link <u>https://amdta.memberclicks.net/adta-annual-</u> <u>conference-registration-form#!/</u>

Step 3: Follow steps 4-6 on page 2.

## **NEW USERS (Non-ADTA Members)**

**Step 1:** Click on this registration link <u>https://amdta.memberclicks.net/adta-annual-</u> conference-registration-form#!/

**Step 2:** Enter your email address

**Step 3:** A pop-up screen will appear asking you to enter your password and once entered to confirm it again. Next, click on the gray **Create Profile** button as shown below.

Please create a password

| Password         | /                     |
|------------------|-----------------------|
| •••••            |                       |
| Confirm Password |                       |
| •••••            |                       |
|                  |                       |
|                  | Cancel Create Profile |

**Step 4:** A new screen will appear. Click on the **Register Yourself button** in the middle of the page as shown below.

| Event Section                  |                   |  |
|--------------------------------|-------------------|--|
| Register for this event below. |                   |  |
|                                | Register Yourself |  |

**Step 5:** Enter all of the fields on the screen and select your registration rate at the bottom of the web page. Once all information is entered/selected, click on the **Next button**.

**Step 6:** Lastly, review your order. To finish, scroll to the bottom of the page and click the gray **Submit button**.